## Potrjevanje spletnih nakupov z #withKEY

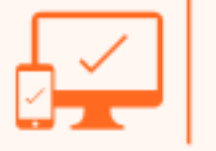

Na spletni strani ponudnika se vam bo pri plačilu spletnega nakupa odprlo okno za avtorizacijo spletnega plačila, kjer izberete možnost #withKEY. Potrditev plačila se lahko izvede prek potisnega obvestila ali s skeniranjem QR kode.

Potence observation

Province observation

Province observation

Province observation

Province observation

Province observation

Province observation

Province observation

Province observation

Province observation

Province observation

Province observation

Province observation

Province observation

Province observation

Province observation

Province observation

Province observation

Province observation

Province observation

Province observation

Province observation

Province observation

Province observation

Province observation

Province observation
Province observation
Province observation
Province observation
Province observation
Province observation
Province observation
Province observation
Province observation
Province observation
Province observation
Province observation
Province observation
Province observation
Province observation
Province observation
Province observation
Province observation
Province observation
Province observation
Province observation
Province observation
Province observation
Province observation
Province observation
Province observation
Province observation
Province observation
Province observation
Province observation
Province observation
Province observation
Province observation
Province observation
Province observation
Province observation
Province observation

Skeniranje QR kode

Po izbiri možnosti #withKEY niste prejeli Potisnega obvestila ampak se vam je na zaslonu prikazala QR koda. Po njeni izbiri se vam bo na vaši mobilni napravi pojavilo **potisno obvestilo**.

> Po kliku nanj boste preusmerjeni v bančno aplikacijo, kjer lahko potrdite plačilo.

Po uspešno izvedeni avtorizaciji plačila se vam bo pojavilo okno s sporočilom, da je bil nakup uspešno opravljen.

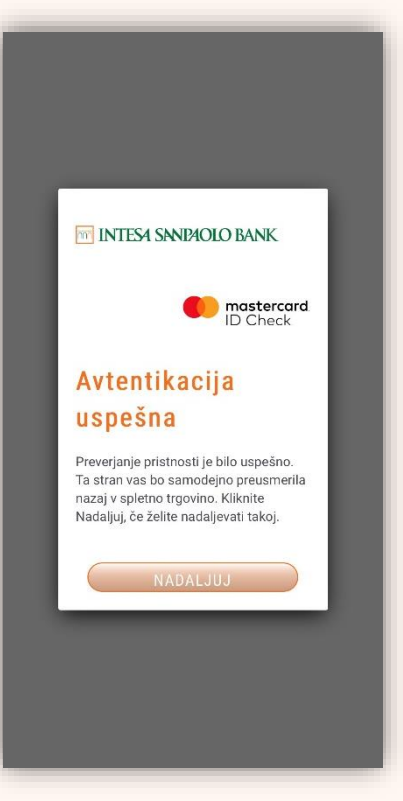

INTESA SANPAOLO BANK

## Potrjevanje spletnih nakupov z #withKEY

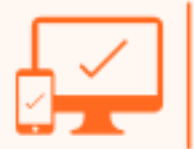

Spletno plačilo lahko potrdite tudi s skeniranjem QR kode.

Prekliči 🗙

mastercard

D Check

## Potrditev spletnega plačila

INTESA SANPAOLO BANK

Trgovcu Test Test Merchant plačujete znesek 20,30 EUR dne 8.4.2021.

1. Na svoji mobilni napravi odprite #withKEY, ki je del mobilne aplikacije Intesa Sanpaolo Bank Mobile.

2. S pritiskom na "Skeniraj QR kodo", se vam bo odprla kamera s katero poskenirajte prikazano QR koro na zastoru.

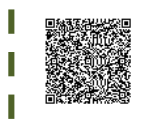

 Na mobilnem telefonu preverite paziv trgovca in znesek plačila, ter pritisnite, Nadaljuj.

 Na mobilnem telefonu se vam bo prikazala koda, ki jo vnesite v polje za potrditev spletnega plačila.

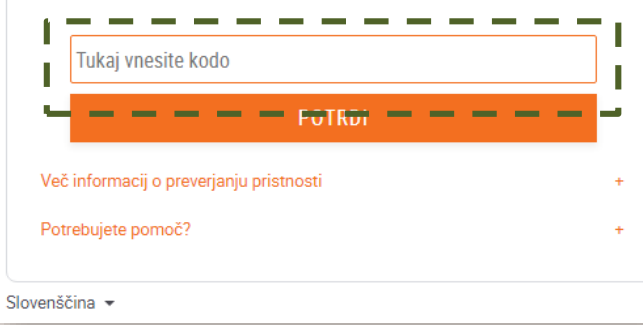

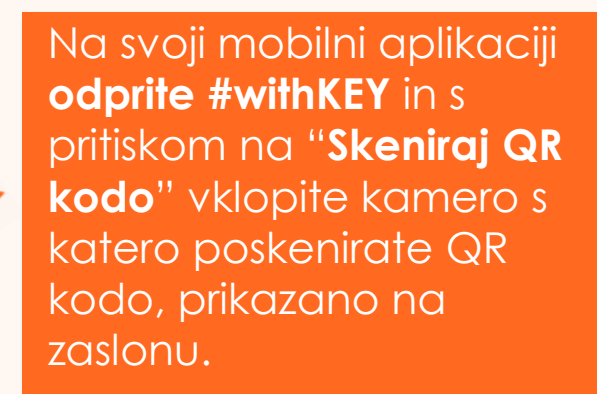

Po preverbi podatkov o spletnem plačilu na svoji mobilni aplikaciji, se vam bo prikazala **koda** za vnos v zahtevano polje za potrditev spletnega plačila. Po uspešno izvedeni avtorizaciji plačila se vam bo pojavilo okno s sporočilom, da je bil nakup uspešno opravljen.

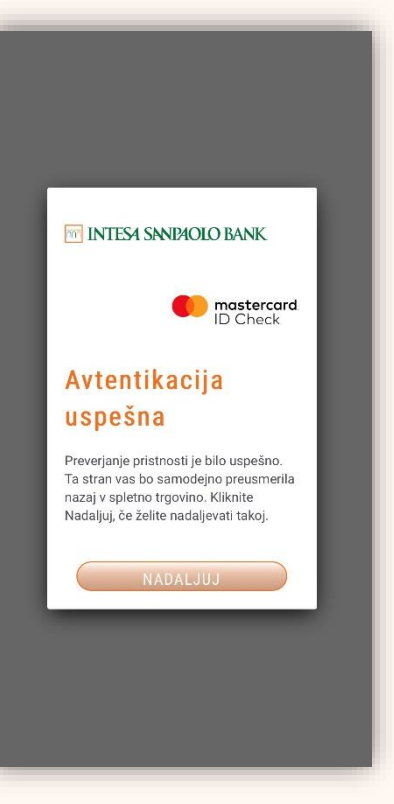

INTESA SANPAOLO BANK